Note: An 8GB or larger USB drive is needed to complete this update transfer.

1. Go to colornetws.com/colornetupdates to access the Color Choice Update website.

|                                                                 | AXALTA |
|-----------------------------------------------------------------|--------|
| ColorNet Update Information                                     |        |
| <u>ColorNet Update Instructions</u><br>Download ColorNet Update |        |
| Color Choice Update Information                                 |        |
| Color Choice Update Instructions                                |        |
| Download Color Choice Update                                    |        |

- 2. If needed, click Color Choice Update Instructions for update instructions.
- 3. Next, click **Download Color Choice Update** to begin the update process.
- 4. The update file begins to download and the status appears in the lower left corner of your window.

| Setup (1).zip<br>0.4/4.1 GB, 8 mins left | Show all | x |
|------------------------------------------|----------|---|
|                                          |          |   |

- 5. Once the download is complete, save the Setup.zip file to your USB drive.
- 6. When finished, insert the USB drive into an available USB port on your Color Choice computer.
- 7. Next, copy the Setup.zip file to a folder on your Color Choice computer.
- 8. Locate and right-click the Setup.zip file on your Color Choice computer and select **Extract All.** The Setup.zip file will be extracted to the new folder identified during the extract process.

Note: Write down the location of the extracted files.

9. Go to the new folder and double-click the Setup or Setup.exe file to launch the Color Choice update.

Note: You may have to right-click on Setup and select Run as administrator if system security requires.

10. Follow the on-screen update instructions to complete the update.

Color Choice Support 855 6 AXALTA (855-629-2582) ColorChoice-Support@axalta.com